**张磊** 2012-03-23 发表

| H3C 5800、5820X、5810 <b>系列产品内存检测方法</b>                                                                       |
|----------------------------------------------------------------------------------------------------|
| 开机迅速按ctrl+d ,进入BASIC BOOT MENU菜单,然后按ctrl+u进入BASIC BOOT<br>HIDDEN MENU菜单,然后根据选择进行内存检测或flash的检测操作。<br>具体过程如下: |
| Starting                                                                                                    |
| ***************************************                                                                     |
| * ** BASIC                                                                                                  |
| BOOTROM, Version 212 *                                                                                      |
| * ****                                                                                                    |
| BASIC BOOT MENU                                                                                             |
| 1. Update full BootRom                                                                                      |
| 2. Update extended BootRom                                                                                  |
| 3. Update basic BootRom                                                                                     |
| 4. Boot extended BootRom                                                                                    |
| 0. Reboot                                                                                                   |
| Enter your choice(0-4):                                                                                     |
| BASIC BOOT HIDDEN MENU                                                                                      |
| 1. RAM Test                                                                                                 |
| 2. Flash Test                                                                                               |
| 3. Unlock Flash                                                                                             |
| 4. Erase flash fully                                                                                        |
| 0. Return to boot menu                                                                                      |
| Enter your choice (0, 4): 1                                                                                 |
| Enter your Choice(0-4). I                                                                                   |
|                                                                                                    |
| 485490688 bytes memory test ok.                                                                             |
| Memory tested success.                                                                                      |
| BASIC BOOT HIDDEN MENU                                                                                      |
| 1 BAM Test                                                                                                  |
| 2. Flash Test                                                                                               |
| 3. Unlock Flash                                                                                             |
| 4. Erase flash fully                                                                                        |
| 0. Return to boot menu                                                                                      |
| Enter your choice(0-4): 2<br>Warning:Test flash will take a long time? (Y/N):Y                              |
| Flash unit test succeeds!                                                                                   |
| BASIC BOOT HIDDEN MENU                                                                                      |
| 1. RAM Test                                                                                                 |
| 2. Flash Test                                                                                               |

3. Unlock Flash

4. Erase flash fully

0. Return to boot menu

Enter your choice(0-4):

BASIC BOOT HIDDEN MENU

1. RAM Test

2. Flash Test

3. Unlock Flash

4. Erase flash fully

0. Return to boot menu

Enter your choice(0-4):